# Nápověda pro implementaci změn z doporučení Zboží.cz v e-shopovém řešení EVRON.cz

# Doplnění správně specifikace kategorií <CATEGORYTEXT> dle Zboží.cz :

1) Administrace Evron > Obchod > Kategorie zboží > Editace určité kategorie/podkategorie (symbol tužky)

|                   | 🚍 Menu 🏢 Články a foto 🚍 Obchod 🧞 Newsletter 🔌 Nastavení                        |
|-------------------|---------------------------------------------------------------------------------|
| Výrobky           | Na úvod » Obchod » Kategorie zboží                                              |
| Kategorie zboží   | Kategorie zboží                                                                 |
|                   | (Výběr kategorie)                                                               |
| Nastavení         | Seřadit dle pořadí                                                              |
| Nastavení měn     | Číslo                                                                           |
| Doprava a platby  | Autobaterie                                                                     |
| Měrné jednotky    | Kategorie 2 🗴 🔨 📝 📝                                                             |
| Parametry výrobků | Výsledky 1 - 2 z 2 [Ceikem stránek: 1] Přidat kategorii                         |
|                   |                                                                                 |
|                   | (Výběr podkategorie)                                                            |
| 2) V dol          | ní části detailu vybrané kategorie > Kategorie Zboží.cz > Zde je možné vyplnění |
| strukt            | ury Zboží.cz.                                                                   |

|   | Facebook objazek : Y  |                                               |
|---|-----------------------|-----------------------------------------------|
|   | Publikovat:           | Ø                                             |
|   | Kategorie Heureka.cz: | Vyberte •                                     |
| I | Kategorie Zboží.cz:   | Auto-moto<br>Auto-moto baterie<br>Autobaterie |
|   | Z                     | ušit Uložit                                   |

Nápověda: Výsledná změny v XML feedu bude tedy vypadat takto:

<CATEGORYTEXT>Auto-moto | Auto-moto baterie | Autobaterie<CATEGORYTEXT>

Pokud má Vaše kategorie více podkategorií, je důležité změnit <CATEGORYTEXT> pro každou podkategorii zvlášť. (Příklad – Kategorie Autobaterie rozdělěna na Autobaterie a Motobaterie. Obě tyto podkategorie musejí mít jinou strukturu <CATEGORYTEXT> )

Autobaterie:<CATEGORYTEXT>Auto-moto | Auto-moto baterie | Autobaterie<CATEGORYTEXT>

Motobaterie:<CATEGORYTEXT>Auto-moto | Auto-moto baterie | Motobaterie<CATEGORYTEXT>

# Doplnění rozšířené informace <EXTRA\_MESSAGE> . (Doprava zdarma)

 V administrace EVRON je možné doplnění <EXTRA\_MESSAGE> doprava zdarma u všechn položek, u kterých je doprava zdarma přímo uváděna na Vašem e-shopu. Implemetaci uděláte snadno v Obchod > Nastavení > Doplnit automaticky ´´ Doprava zdarma´´ ve feedu pro Zboží.cz

| Viz.                     |                                                                                                    |
|--------------------------|----------------------------------------------------------------------------------------------------|
| Výrobky                  | Na úvod » Obchod » Nastavení                                                                                                    |
| Kategorie zboží          | Nastavení                                                                                                    |
|                          |                                                                                                    |
| Nastavení                | Zrušit Uložit                                                                                                    |
| Nastavení měn            | Dôležité<br>Povolit objednávání při nulovém množství: 💿 Ano 💿 Ne 💿 Pouze zobrazovat                                                                                                    |
| Doprava a platby         | E-mail - oro přítem oblednávky zákaznika ?                                                                                                    |
| Měrné jednotky           |                                                                                                    |
| Parametry výrobků        | Odesilatel vaší kopie emailu : ? 🔍 E-mail obchedu 🔍 E-mail zákaznika                                                                                                    |
| PHE poplatky             | Email pro info o konci akce a novinky : ?                                                                                                    |
| Termín dodání            | Objednávky začit číslovat od:                                                                                                    |
| Výrobce                  | Ve výrobcích uváděná "Naše cena" je: (S DPH) 🔻                                                                                                    |
| Značky                   | Ve výrobcích uváděná "Běžná cena" je:                                                                                                    |
|                          | Rozdíl ceny mezi "naše cena" a "běžná cena" vý i v Kč zároveň v<br>uvádět:                                                                                                    |
| Objednávky               | Doprava zdarma od : ? 10.00                                                                                                    |
| Rezervace                | Donlinit automaticky "Donrava zdarma" va 🔘 Ann 👘 Ne                                                                                                    |
| Zaregistrovaní uživatelé | feedu pro Zboží.cz:                                                                                                    |
| Obraty                   | Při zapnutí zobrazení doprav před přihlášením musíte mít nastavené dopravy a platby bez rozližení zemí, protože v tomto kroku o nich systém nebude vědět.<br>Prohození doprav a info o uživateli v košíku ? 🛛 Ano 💿 Ne |
|                          |                                                                                                    |

Nápověda: Výsledná změny v XML feedu bude tedy vypadat takto:

<EXTRA\_MESSAGE>free\_delivery <EXTRA\_MESSAGE> - doprava zdarma

#### Doplnění další <EXTRA\_MESSAGE> a rozšířeného názvu <PRODUCT> se v administraci eshopového řešení dělá na jednom místě. Toto nastavení je možné pouze u každé položky zvlášť.

- Toto nastavení je možné provést v Obchod > Výrobky > Přidat výrobek (editace daného výrobku symbol tužky)
  - viz.

| Výrobky                  | <u>Na úvod</u> » <u>Obchod</u> » <u>V</u> | ýrobky                             |                 |              |  |  |  |  |  |  |  |   |            |            |          |          |           |                  |          |
|--------------------------|-------------------------------------------|------------------------------------|-----------------|--------------|--|--|--|--|--|--|--|---|------------|------------|----------|----------|-----------|------------------|----------|
| Kategorie zboží          | Výrobky                                   |                                    |                 |              |  |  |  |  |  |  |  |   |            |            |          |          |           |                  |          |
|                          |                                           |                                    |                 |              |  |  |  |  |  |  |  |   |            |            |          |          |           |                  |          |
| Nastavení                |                                           |                                    |                 |              |  |  |  |  |  |  |  |   |            |            |          |          |           | Pridat vy        | robek    |
| Nastavení měn            | Zobrazení: standardní                     | obecné ceny kategorie termín dodár | <u>varianty</u> | ¥            |  |  |  |  |  |  |  |   |            |            |          |          |           |                  |          |
| Doprava a platby         | Číslo výrob                               | ku Hlede                           | Zruš filtr      | iltr         |  |  |  |  |  |  |  |   |            |            |          |          |           |                  |          |
| Měrné jednotky           | Název výrob                               | ku Hlede                           | Zruš filtr      | filtr        |  |  |  |  |  |  |  |   |            |            |          |          |           |                  |          |
| Parametry výrobků        | E/                                        | AN Hiede                           | Zruš filtr      | iltr<br>51te |  |  |  |  |  |  |  |   |            |            |          |          |           |                  |          |
| PHE poplatky             | Kategorie zbr                             | rty niede                          | Zrus inu        | nu           |  |  |  |  |  |  |  |   |            |            |          |          |           |                  |          |
| Termín dodání            | Stav zbo                                  | oží VŠe                            | •               |              |  |  |  |  |  |  |  |   |            |            |          |          |           |                  |          |
| Výrobce                  | Výrob                                     | ce Vše V                           |                 |              |  |  |  |  |  |  |  |   |            |            |          |          |           |                  |          |
| Značky                   | Znači<br><u>Seřadit dle data vlož</u> e   | ka VSEV                            |                 |              |  |  |  |  |  |  |  |   |            |            |          |          |           |                  |          |
|                          | Číslo Název vý                            | robku                              |                 |              |  |  |  |  |  |  |  |   | Varianty   | ? Pu       | blikovat | ? Náhled | Kopírovat | Smazat           | Editovat |
| Objednávky               | GoPro He                                  | ero 5 černá                        |                 |              |  |  |  |  |  |  |  | 2 | /stoupit - | (0)        | 1        | 0        | 2         | ×                | 2        |
| Rezervace                | 123 Autobate                              | rie 565                            |                 |              |  |  |  |  |  |  |  | : | /stoupit - | (0)        | *        | 0        | 1         | ×                | 2        |
| Zaregistrovaní uživatelé | 123 Výrobek                               | <u>1 - vzor</u>                    |                 |              |  |  |  |  |  |  |  |   | /stoupit - | <u>(0)</u> | . ⊀      | 0        | <u>1</u>  | X                | 2        |
|                          | Vysledky 1 - 3 z 3 [Celke                 | m stranek: 1]                      |                 |              |  |  |  |  |  |  |  |   |            |            |          |          |           | <u>Přidat vý</u> | robek    |

2) V detailu dáné položky je možné doplnit : Alternativní doplňující název (klíčová slova pro tag <PRODUCT> a hodnoty <EXTRA\_MESSAGE> k jednotlivým položkám.

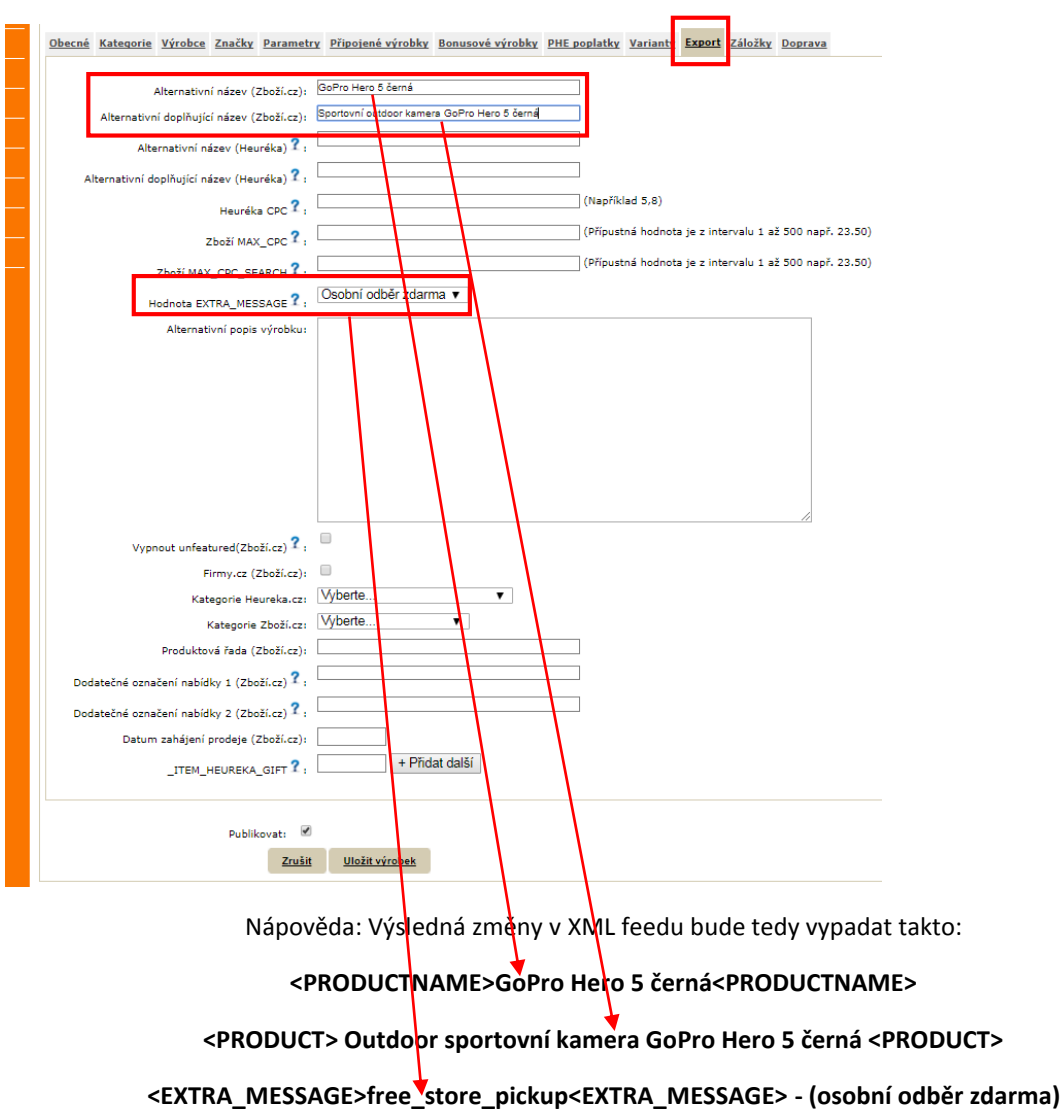

## Vložení konverzního kódu pro Zboží.cz

 Obchod > Nastavení > ID ochodu Zboží.cz (slouží pro měření konverzí) – v doplní části okna Nastavení. (E-shopové řešení EVRON nyní podporuje pouze základní měření konverzí) Viz.

| ID obchodu heurekaPoint (Uloženka):                                     |                              |
|-------------------------------------------------------------------------|------------------------------|
| Zásilkovna API key:                                                     |                              |
| ID kamenných poboček pro zboží.cz : <b>?</b>                            |                              |
| ID obchodu zboži.cz<br>(slouží pro měření konverzí) : ?                 |                              |
| Počet zobrazených novinek:                                              | 0                            |
| Počet zobrazených akčních výrobků:                                      | D                            |
| Počet zobrazených nejprodávanějších<br>výrobků:                         | <u>0</u>                     |
| Zobrazovat novinky, nejprodávanější a akční<br>zboží v náhodném pořadí: | O Ano 💿 Ne                   |
| D vašeho e-shopu v Administraci z                                       | Zboží.cz > Správa provozovny |
|                                                                         |                              |

| <u>ID</u> ↓ | Název It | Stav | Limit na založení<br>produktu | Datum registrace It |
|-------------|----------|------|-------------------------------|---------------------|
|             |          |      |                               |                     |

### Doplnění <EAN> dle specifikace Zboží.cz

 Obchod > Výrobky > Výběr daného výrobku (symbol tužky) Viz.

| Výrobky                  | Na úvod » Obchod » Výrobky                                         |                                                          |
|--------------------------|--------------------------------------------------------------------|----------------------------------------------------------|
| Kategorie zboží          | Virahky                                                            |                                                          |
|                          |                                                                    |                                                          |
| Nastavení                |                                                                    | Přidat výrobek                                           |
| Nastavení měn            | Zobrazenii standardan obecné ceny kategorie termin dodání varianty |                                                          |
| Doprava a platby         | Číslo výrobku Hledej Zruš film                                     |                                                          |
| Měrné jednotky           | Název výrobku Hiedeji Zruš filr                                    |                                                          |
| Parametry výrobků        | EAN HIEdej Zruš fitr                                               |                                                          |
| PHE poplatky             | Cíalo karty Hiedej Zrushitr<br>Kristováni shoží Vše V              |                                                          |
| Termín dodání            | naegore Jubi V5e ▼<br>Stav zboží V5e ▼                             |                                                          |
| Výrobce                  | Výrobce VŠB V                                                      |                                                          |
| Značky                   | znača VSE V<br>Seřadit de tata vložení                             |                                                          |
|                          | Číslo Název výrobku<br>GV - SV                                     | Varianty ? Publikovat ? Náhled Kopírovat Smazat Editovat |
| Objednávky               | <u>GoPro Hero 3 čemá</u>                                           | <u>vstoupit - (0)</u> 🖌 🔍 💁 🗶 🖍                          |
| Rezervace                | 122 Autobaterie 565                                                | <u>vstoupit - (0)</u>                                    |
| Zaregistrovaní uživatelé | 123 Virobeki voor                                                  | vstoupit-(0) 🗸 💁 🖹 🙎                                     |
| Obraty                   | vysecky 1 - 3 z a (Leikem stranek: 1)                              | Přidat výrobek                                           |
|                          |                                                                    |                                                          |
|                          | Na úvod » Obchod » Výrobky » Přídat                                |                                                          |
|                          |                                                                    |                                                          |
|                          | zboží Přidat výrobek                                               |                                                          |
|                          |                                                                    |                                                          |
|                          |                                                                    |                                                          |
|                          |                                                                    |                                                          |
|                          | měn Název výrobku: GoPro Hero 5 černá                              |                                                          |
|                          | platby                                                             |                                                          |
|                          | Rozšíření názvu varianty výrobku ?:                                |                                                          |
|                          | Pořadí:                                                            |                                                          |
|                          | výrobků                                                            |                                                          |
|                          | Cislo výrobku:                                                     |                                                          |
|                          | EAN:                                                               |                                                          |
|                          |                                                                    |                                                          |
|                          |                                                                    |                                                          |